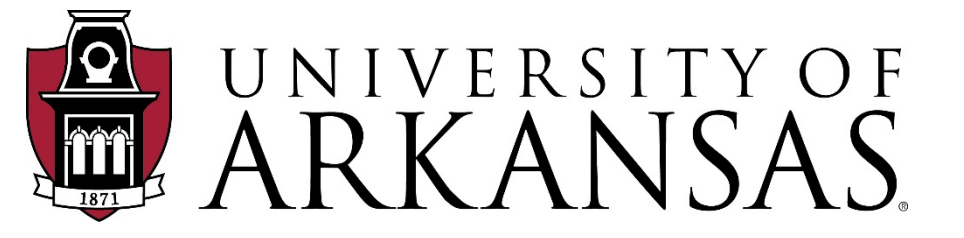

# Advance Contact Reports

#### Table of Contents

- ✤ Why are Contact Reports important?
- Viewing Contact Reports
- ✤ Adding Contact Reports
- Reports and Tricks
- ✤ How are these used?
- ✤ Contact Info

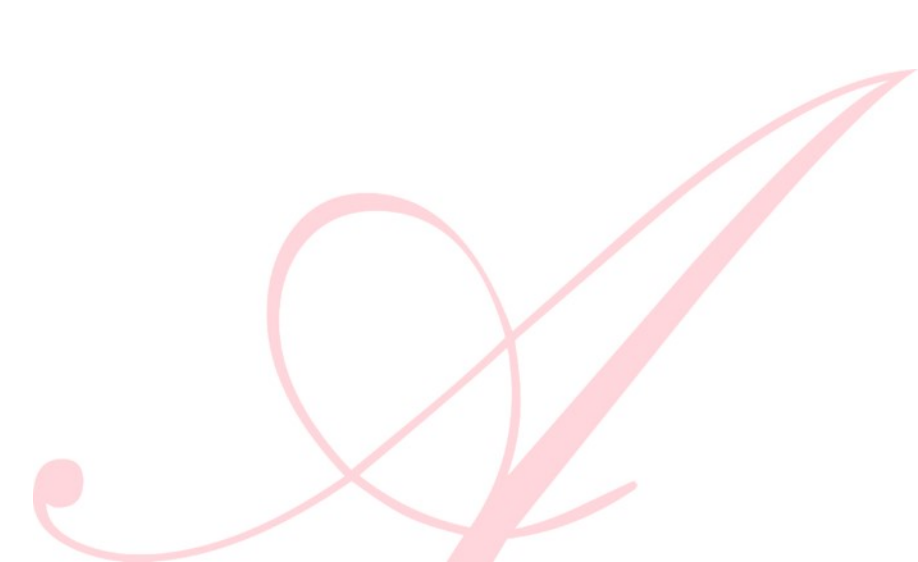

#### Why are Contact Reports important?

**History:** Prospects are assigned to Development Officers, but the information yielded from those prospects is proprietary to the University of Arkansas. Contact Reports allow the University to keep a historic record of the communications between Development and its prospects.

**Visibility**: Contact Reports provide crucial information for the senior leadership of the University.

**Performance:** Contact Reports provide valuable information that facilitates professional growth opportunities for all Development Officers.

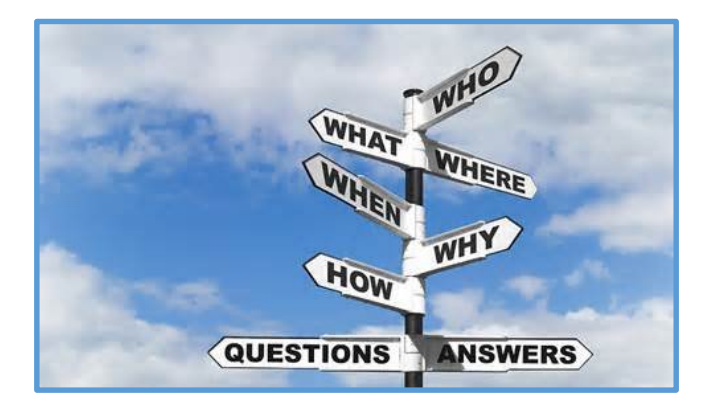

An entity's Contact Reports can be viewed on the Entity Overview screen.

There are additional ways to view Contact Reports, but this is the best way to ensure you are viewing *all* existing Contact Reports for that entity.

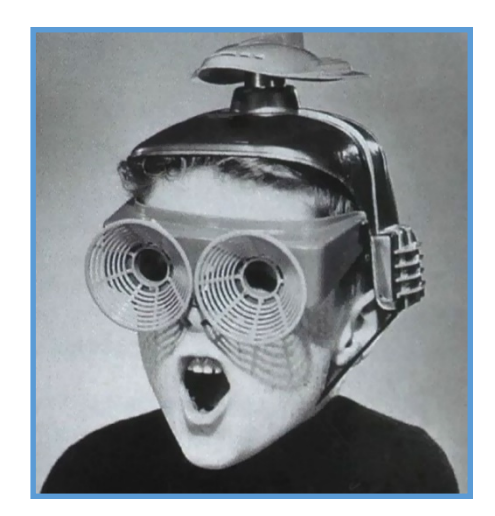

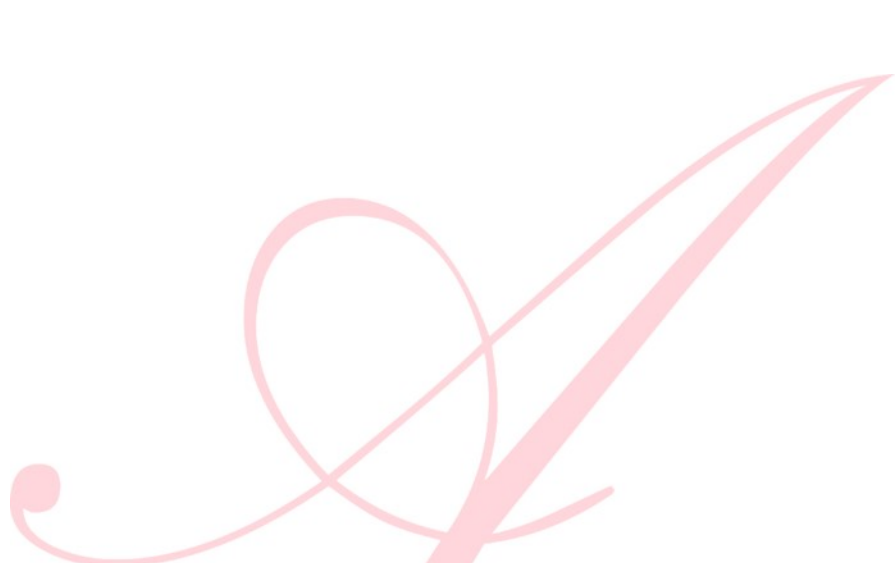

Perform a Lookup for the Entity.

Access the Entity Overview screen.

|                                                                                     |                                                    | $\frown$                                 |                                 |
|-------------------------------------------------------------------------------------|----------------------------------------------------|------------------------------------------|---------------------------------|
|                                                                                     |                                                    | lear .ocal Storage (TMS)   Pu            | rge Cache Chris Farris [Logoff] |
|                                                                                     | î 🎺                                                | H 💌 🗶 🚊 🕝                                | 🤜 🖸 😡                           |
| o - Entity ×                                                                        |                                                    | J                                        |                                 |
| Lookups                                                                             |                                                    |                                          | Actions                         |
| 1. Choose a template (optional)                                                     | Bio - Enti                                         | ty                                       | •                               |
| 2. Select results format*                                                           | Entity Lo                                          | okup List                                | ▼                               |
| <ol><li>Select output type*</li></ol>                                               | Display re                                         | esults                                   |                                 |
| 4. Select additional criteria from p                                                | age tree (optio                                    | nal)                                     |                                 |
| 5. Enter criteria below and click Se                                                | earch                                              |                                          |                                 |
| View Criteria Clear                                                                 |                                                    |                                          | Search                          |
| ID Lookup (70037)                                                                   |                                                    |                                          | Help 🕥                          |
| ID Equal V                                                                          | Q                                                  |                                          |                                 |
| Alt ID Foual V                                                                      | \                                                  |                                          |                                 |
|                                                                                     |                                                    |                                          |                                 |
| Entity Lookup (70036)                                                               |                                                    |                                          | Help 📀                          |
|                                                                                     | 'Sounds L                                          | ike'                                     |                                 |
| Last/Org Name                                                                       | Begins with                                        | •                                        |                                 |
| First                                                                               | Begins with                                        | •                                        |                                 |
| Middle                                                                              | Begins with                                        | •                                        |                                 |
| Name Type                                                                           | Equal                                              | ▼ (All)                                  | ▼                               |
| Record Status                                                                       | Equal                                              | ▼ (All)                                  |                                 |
| Primary Record Type                                                                 | Equal                                              | ▼ (All)                                  | <b>T</b>                        |
| School                                                                              | Equal                                              | ▼ (All)                                  |                                 |
| Class                                                                               | Equal                                              | •                                        |                                 |
|                                                                                     |                                                    |                                          |                                 |
| Solicit Cntrl                                                                       | Equal                                              | ▼ (All)                                  |                                 |
| Solicit Cntrl<br>Lookup                                                             | Equal<br>Equal                                     | ▼ (All)<br>▼ (All)                       |                                 |
| Solicit Cntrl<br>Lookup<br>Affiliation Code                                         | Equal<br>Equal<br>Equal                            | ▼ (All)<br>▼ (All)<br>▼ (All)            | <b>T</b><br><b>T</b>            |
| Solicit Cntrl<br>Lookup<br>Affiliation Code<br>Affiliation Status                   | Equal<br>Equal<br>Equal<br>Equal                   | ▼ (All)<br>▼ (All)<br>▼ (All)<br>▼ (All) | T<br>T<br>T                     |
| Solicit Cntrl<br>Lookup<br>Affiliation Code<br>Affiliation Status<br>Deleted        | Equal<br>Equal<br>Equal<br>Equal<br>Equal          |                                          | T<br>T<br>T<br>T                |
| Solicit Cntrl<br>Lookup<br>Affiliation Code<br>Affiliation Status<br>Deleted<br>VIP | Equal<br>Equal<br>Equal<br>Equal<br>Equal<br>Equal |                                          | ▼<br>▼<br>▼<br>▼<br>▼           |

Contact Report List for Entity will appear beneath the Prospect Summary section on the Entity Overview page.

| E                   | intity Ove             | erview                                     |                      |              |             |         |            | Action                    | ns <u>P</u> rint          |          |
|---------------------|------------------------|--------------------------------------------|----------------------|--------------|-------------|---------|------------|---------------------------|---------------------------|----------|
| Dr.                 | 1                      | #42831                                     |                      |              |             |         |            | _                         | ***VI                     | P***     |
| Rec<br>Degi<br>PM N | Type<br>ree<br>Manager | Alumni (1962 Engine<br>BSIE 1962 Engineeri | eering),<br>ing More | Faculty, Mo  | ore         |         |            |                           | 12/05/193                 | 9 (78)   |
| AAA<br>             | Chancellor E           | Life A+<br>Married to: Mr<br>mentus        | AC                   | 1608         | 60 (FR)     |         | N<br>Tower | lorthwest /<br>s Old Main | Arkansas Ch<br>Accepted ( | (Gold)   |
| •••                 | Distinguishe           | d Professors                               | Ac                   | tive         |             |         |            |                           |                           | 15       |
| •••                 | Emeritus               |                                            | Ac                   | tive         |             |         |            |                           |                           | -        |
| P                   | rimary Cred            | it Giving Summar                           | y (100               | 010)         |             |         |            | Actions                   | Help                      | $\odot$  |
|                     | Credit                 | Hard Credit                                | Def                  | erred        | Outstan     | nding   | Outstan    | ding                      | Total                     |          |
|                     |                        | Gifts                                      | G                    | ifts         | Pledg       | jes     | Beque      | sts                       |                           |          |
| Ann                 | ual Fund               | 10,650.00                                  |                      | 0.00         |             | 0.00    |            | 0.00                      | 10,65                     | 50.00    |
| By U                | Init                   | 463,514.84                                 | 1,5                  | 01,262.50    |             | 0.00    |            | 0.00                      | 1,964,77                  | 77.34    |
| Tota                | ıl                     | 474,164.84                                 | 1,5                  | 01,262.50    |             | 0.00    |            | 0.00                      | 1,975,42                  | 7.34     |
| Last                | Transaction: 9         | \$100,000.00 Other II                      | rrev Plar            | nned Gift or | n Mar 06, 2 | 018     |            |                           |                           |          |
| A                   | ssociated C            | redit Giving Sum                           | mary (1              | 100011)      |             |         |            | <u>A</u> ctions           | <u>H</u> elp              | $\odot$  |
|                     | Credit                 | Recog Credit                               | Def                  | erred        | Outstan     | nding   | Outstan    | ding                      | Total                     |          |
|                     |                        | Gifts                                      | G                    | ifts         | Pledg       | es      | Beque      | sts                       |                           |          |
| Ann                 | ual Fund               | 10,650.00                                  |                      | 0.00         |             | 0.00    |            | 0.00                      | 10,65                     | 50.00    |
| By L                | Init                   | 813,298.12                                 | 1,6                  | 11,762.50    |             | 0.00    |            | 0.00                      | 2,425,06                  | 60.62    |
| Tota                | al 👘                   | 823,948.12                                 | 1,6                  | 11,762.50    |             | 0.00    |            | 0.00                      | 2,435,71                  | 0.62     |
| C                   | ontact Repo            | ort List For Entity                        | (90529               | ) (1/28)     |             |         | New        | Actions                   | <u>H</u> elp              | $\odot$  |
|                     | Report #               | Contact                                    |                      | Pur          | pose        | Di      | ate        | Aut                       | thor                      |          |
| •••                 | 150708                 | Token of Appreciat                         | ion                  | Stewardsh    | ip          | 04/20/2 | 018 N      | 1                         |                           | <b>1</b> |
| •••                 | 148353                 | Phone Call                                 |                      | Stewardsh    | ip          | 02/01/2 | 018 D      | )                         |                           |          |
| •••                 | 139100                 | Pers Scheduled Vis                         | it/Me                | Stewardsh    | ip          | 01/11/2 | 017 N      | 1                         |                           | •        |

| C   | ontact Repo | rt List For Entity (90529 | ) (1/28)    | Ne         | ew <u>A</u> ctions <u>H</u> elp | $\odot$  |
|-----|-------------|---------------------------|-------------|------------|---------------------------------|----------|
|     | Report #    | Contact                   | Purpose     | Date       | Author                          |          |
| ••• | 150708      | Token of Appreciation     | Stewardship | 04/20/2018 | Mr.                             | <b>_</b> |
| *** | 148353      | Phone Call                | Stewardship | 02/01/2018 | Dr                              |          |
| ••• | 139100      | Pers Scheduled Visit/Me   | Stewardship | 01/11/2017 | Mrs.                            | -        |

#### Click ellipsis button to view detail of Contact Report

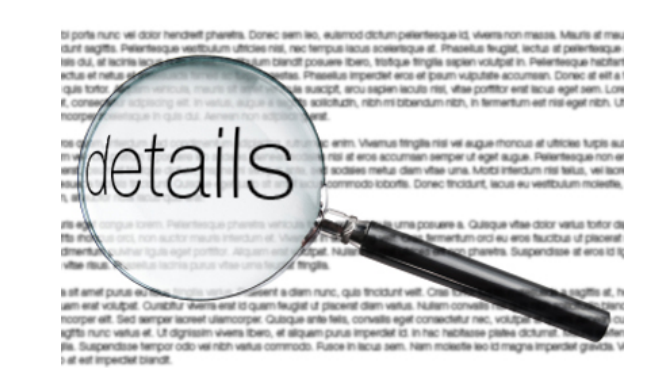

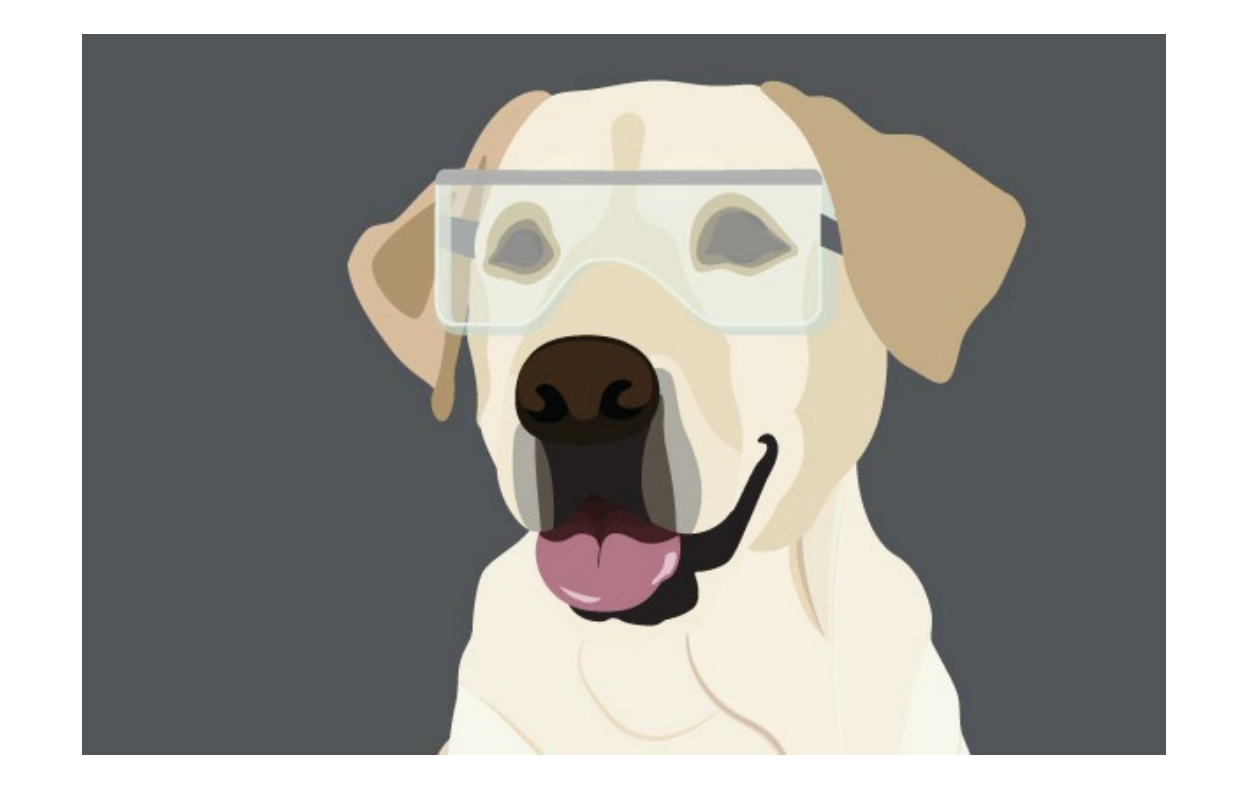

#### Lab #1 in Contact Reports Workbook

# Questions?

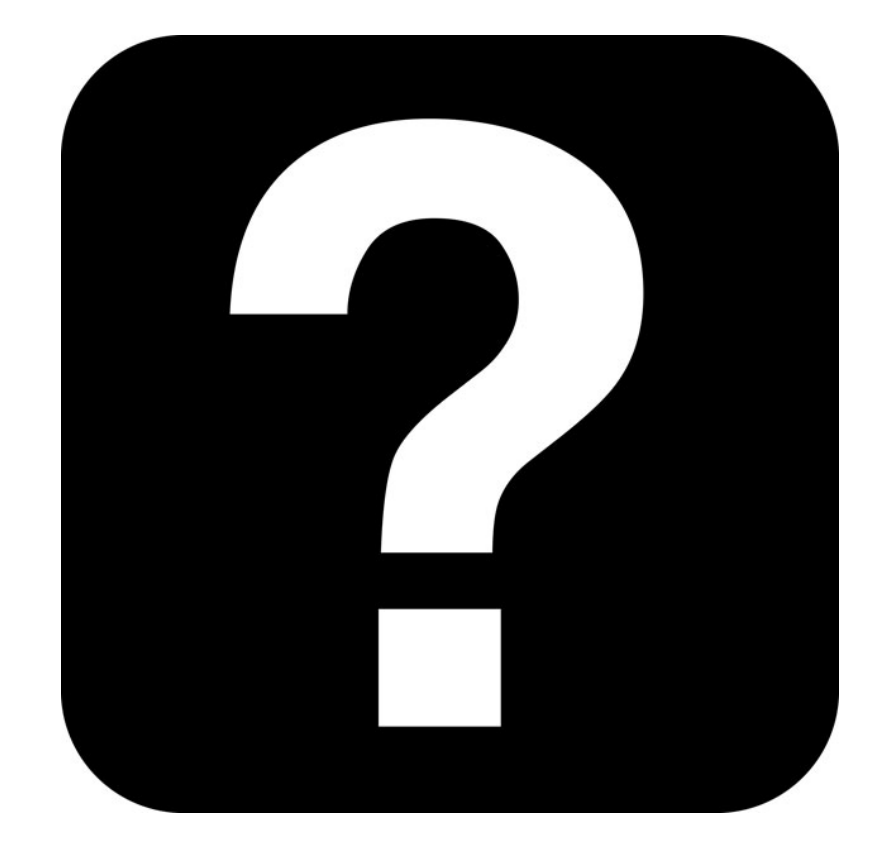

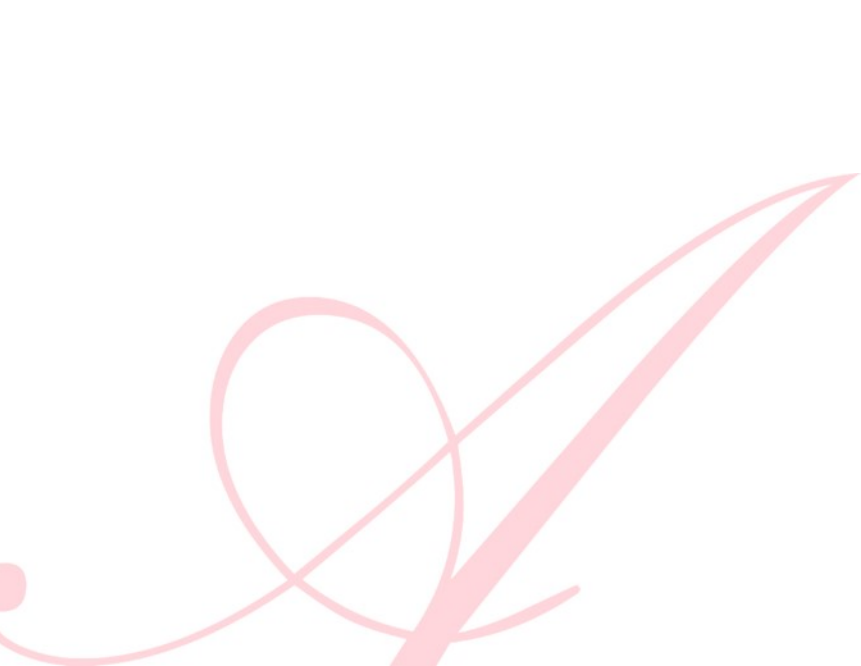

Use Contact Reports to record any interaction (phone calls, visits, etc.) with an Entity or Prospect.

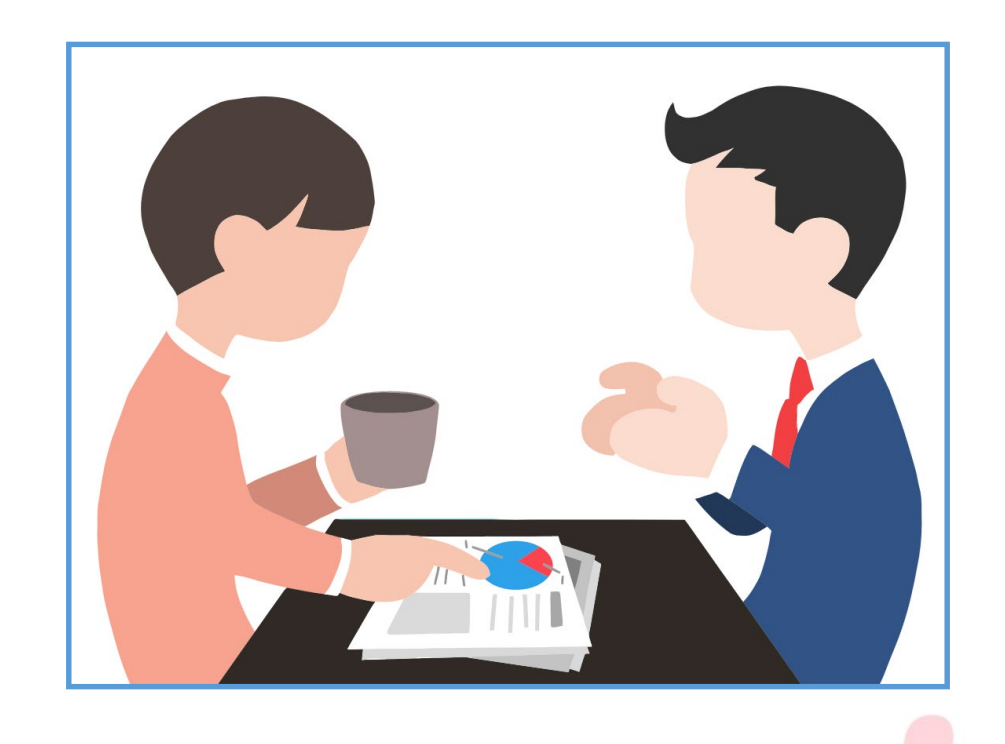

You can ascertain whether or not a Prospect Record exists by checking the Prospect Summary form on the Entity Overview screen.

If no Prospect Record exists for the Entity, then the Prospect Summary section will be blank.

Entities that require Prospect Records should be requested immediately from **Jason Selle** at <u>selle@uark.edu</u>.

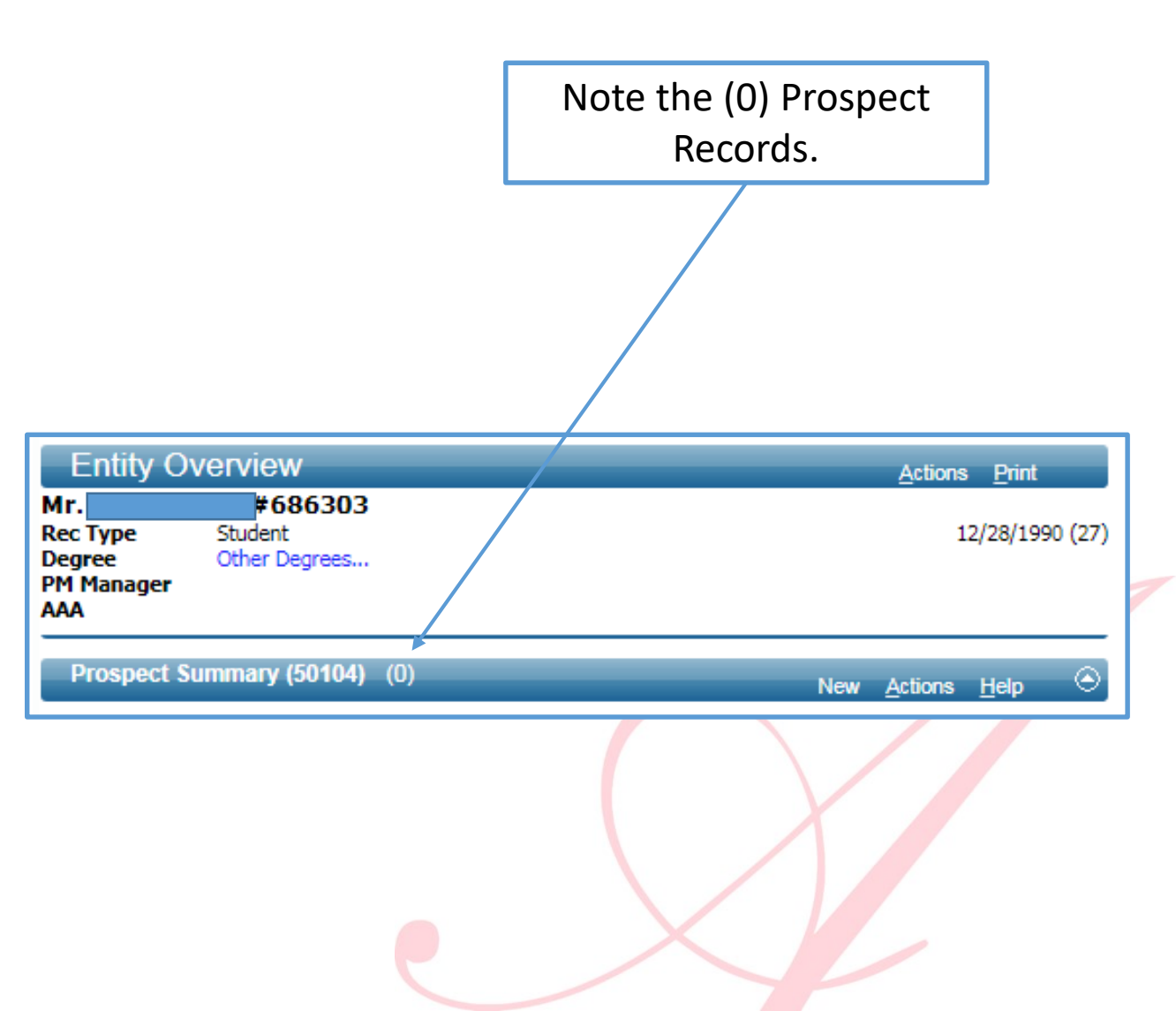

To record a Contact Report for an Entity, select the "New" button on the Contact Report List on the Entity Overview screen

| Mr.                                     | 686303                   |                   |                        |                         |                 |       |
|-----------------------------------------|--------------------------|-------------------|------------------------|-------------------------|-----------------|-------|
| Rec Type<br>Degree<br>PM Manager<br>AAA | Student<br>Other Degrees |                   |                        |                         | 12/28/19        | 990 ( |
| Prospect Su                             | <b>mmary (50104)</b> (0  | )                 |                        | New <u>A</u> ctio       | ns <u>H</u> elp |       |
| Affiliations (                          | 50103) (0)               |                   |                        | <u>A</u> ctio           | ns <u>H</u> elp |       |
| Primary Cree                            | dit Giving Summary       | y (100010)        |                        | <u>A</u> ctio           | ns <u>H</u> elp |       |
| Credit                                  | Hard Credit<br>Gifts     | Deferred<br>Gifts | Outstanding<br>Pledges | Outstanding<br>Bequests | Tota            | I     |
| Annual Fund                             | 0.00                     | 0.00              | 0.00                   | 0.00                    |                 | 0     |
| By Unit                                 | 20.00                    | 0.00              | 0.00                   | 0.00                    |                 | 20    |
| Total                                   | 20.00                    | 0.00              | 0.00                   | 0.00                    |                 | 20.   |
| Last Transaction:                       | \$20.00 Outright Gift o  | n Apr 08, 2014    |                        |                         |                 |       |
| Associated (                            | Credit Giving Summ       | nary (100011)     |                        | Actio                   | ns <u>H</u> elp |       |
| Credit                                  | Recog Credit             | Deferred          | Outstanding            | Outstanding             | Tota            | I     |
|                                         | Gifts                    | Gifts             | Pledges                | Bequests                |                 |       |
| Annual Fund                             | 0.00                     | 0.00              | 0.00                   | 0.00                    |                 | 20    |
| Total                                   | 20.00                    | 0.00              | 0.00                   | 0.00                    |                 | 20    |
| Contact Per                             | ort List For Entity      | 005201 (0)        | 5.650                  |                         |                 | 2.51  |
| Contact Rep                             | on List For Enuty (      | 90329) (U)        |                        | New Actio               | ns Heln         |       |

|                                                                      | Contact Re             | port (80086) | _                     | _          | Save <u>A</u> d | ctions <u>H</u> | elp | $\odot$ |
|----------------------------------------------------------------------|------------------------|--------------|-----------------------|------------|-----------------|-----------------|-----|---------|
| All Contact Reports are visible at the Entity level                  | Report ID              | 0            | Date*                 | 08/09/2018 |                 |                 |     |         |
| because <b>all</b> Contact Reports <b>must</b> contain an Entity ID. | Contacted ID           | 42831 🤍      | [                     |            |                 |                 |     |         |
| NOTE*** "Joint" is checked by default but may be                     | Spouse ID              | Joint        | N                     |            |                 |                 |     |         |
| changed at your discretion.                                          | Contact Type*          |              |                       |            |                 |                 |     |         |
|                                                                      | Purpose*               | •            |                       |            |                 |                 |     |         |
| The presence of a Prospect ID associates this Contact                | Unit                   | UDE Univer   | sity<br>pment         |            |                 |                 |     |         |
| Report with the Entity's Prospect Record                             | Author*                | 9            |                       |            |                 |                 | _   |         |
| Report with the Entity's Prospect Record.                            | Description*           |              |                       |            |                 |                 |     |         |
| Sometimes Contact Reports are added for an Entity                    | i cat                  |              |                       |            |                 |                 |     |         |
| before that Entity is identified as a Prospect: thus in              |                        |              |                       |            |                 |                 |     |         |
| the earliest record of contact, there would have been no             |                        |              |                       |            |                 |                 |     |         |
| Breament ID on the Contact Benerits                                  |                        |              |                       |            |                 |                 |     |         |
| Prospect ID on the Contact Reports.                                  |                        |              |                       |            |                 |                 | //  |         |
|                                                                      | Program<br>Prospect ID | 2662         |                       | Envir      | attavilla Campi |                 |     |         |
| If this happens, the number of Contact Reports                       | Proposal ID            | 2002 9       | <ul> <li>■</li> </ul> | aye        | ettevnie Campt  | us              |     |         |
| appearing on the Entity Overview screen vs. the                      | Name*                  | Dr.          |                       |            |                 |                 |     |         |
| Prospect Overview screen may differ.                                 | Sort Name*             | N            |                       |            |                 |                 | _   |         |
|                                                                      | litle/Addr             |              |                       |            |                 |                 |     |         |
|                                                                      |                        |              |                       |            |                 |                 | //  |         |
|                                                                      |                        |              |                       |            |                 | /               |     |         |

Contacted ID defaults to current entity ID/Name.

The Date field is used to record the **actual date of contact**. **NOTE**: It will default to today's date and will remain that way unless it is edited.

Enter a Contact Type (Personally Scheduled, Letter, Phone Call, etc.)

Enter the Purpose of the contact.

If this is the first time any Director of Development (DOD) has contacted this entity on U of A business, **select "1<sup>st</sup> Time Contact"** from the drop-down on the Purpose field.

| Contact Rep   | ort (80086) |                        | Save <u>A</u> ctio    | ns <u>H</u> elp 📀 |
|---------------|-------------|------------------------|-----------------------|-------------------|
| Report ID     | 0           | Date*                  | 08/09/2018            |                   |
| Contacted ID  | 42831       | Q Dr.                  |                       |                   |
|               | 🗹 Joint     |                        |                       |                   |
| Spouse ID     | 160860      | Q Mrs.                 |                       |                   |
| Contact Type* | S           | Pers Scheduled Visit/M | eeting                |                   |
| Purpose       | I           | 1st Time Cnt           |                       |                   |
| Unit          | UDE         | University             |                       |                   |
| Author*       |             | Development            |                       |                   |
| Description*  |             |                        |                       |                   |
| Text          |             |                        |                       |                   |
|               |             |                        |                       |                   |
|               |             |                        |                       |                   |
|               |             |                        |                       |                   |
|               |             |                        |                       |                   |
|               |             |                        |                       |                   |
| D             |             |                        |                       | //                |
| Program       | i           |                        |                       |                   |
| Prospect ID   | 2662        |                        | - Fayetteville Campus |                   |
| Proposal ID   |             | <u> </u>               |                       |                   |
| Name*         | Dr.         |                        |                       |                   |
| Sort Name*    |             |                        |                       |                   |
| litte/Addr    |             |                        |                       |                   |
|               |             |                        |                       | 11                |
| ·             |             |                        |                       |                   |

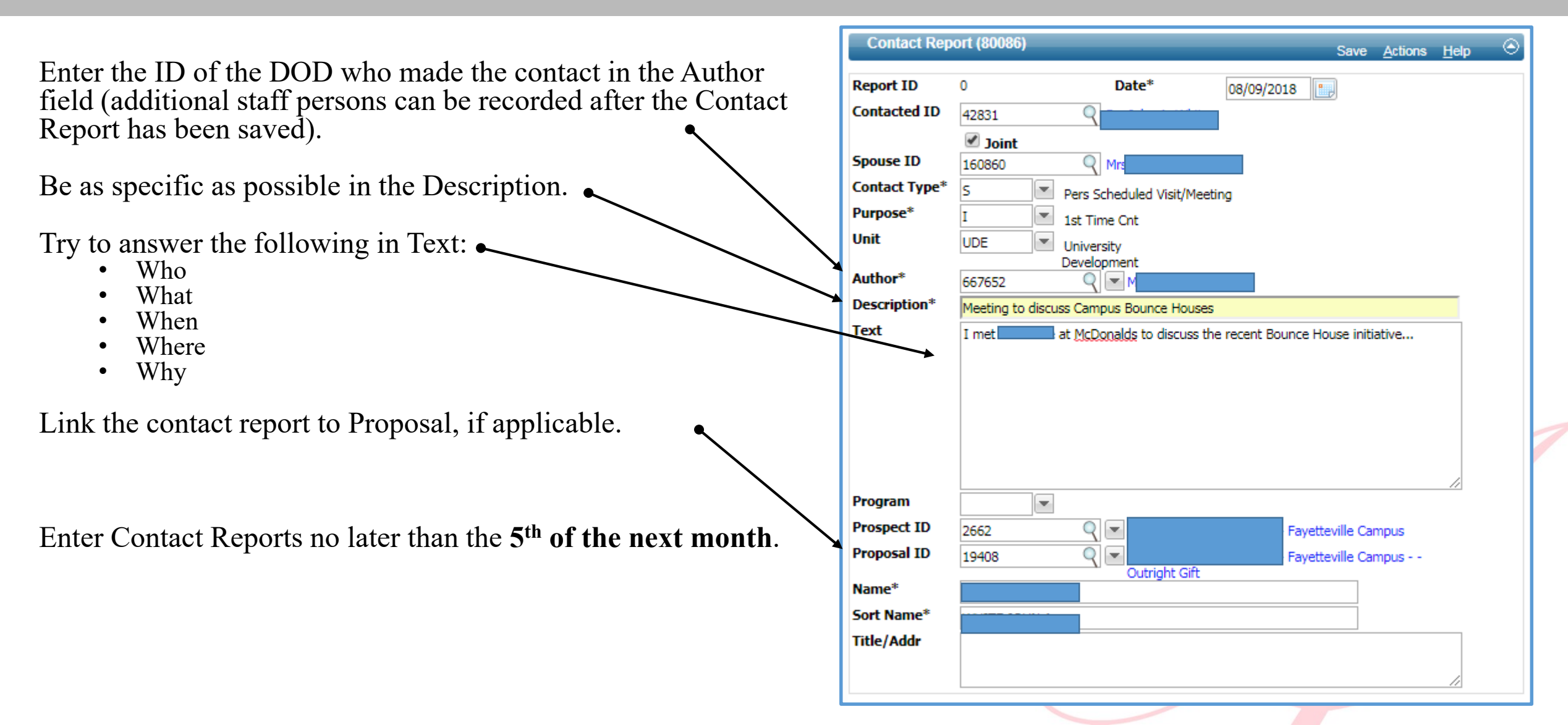

After saving your Contact Report, the navigation tree will contain links that enable you to record additional information.

| Contact Report<br>Detail<br>Staff Credit 1<br>Tasks | Contact F<br>Mr.<br>Contact Type<br>Purpose                                                       | Report<br>1863<br>Pers Sched<br>1st Time C                                                                          | 3 <mark>03</mark><br>duled Visit/I<br>Cnt                                                    | Meeting (Aug 09,                                                                                                    | 2018)                                                                             |                                     |                           | <u>A</u> ctions | <u>P</u> rint |  |
|-----------------------------------------------------|---------------------------------------------------------------------------------------------------|----------------------------------------------------------------------------------------------------|----------------------------------------------------------------------------------------------|----------------------------------------------------------------------------------------------------|-----------------------------------------------------------------------------------|-------------------------------------|---------------------------|-----------------|---------------|--|
|                                                     | Add details to this<br>• You can a<br>• You can a<br>• Identify th<br>• You can t<br>• Use Entity | Contact Report<br>attach a Docume<br>enter Staff Credi<br>hose on the Disl<br>ie one or more to<br>y Update to reco | t, following<br>ent to a Cor<br>it details to<br>tribution Lis<br>follow-up T<br>ord updated | the guidelines pro<br>ntact Report.<br>identify who gets<br>st for receiving a c<br>asks to this Conta<br>I biographic inform | ovided below.<br>credit for thi<br>copy of this C<br>act Report.<br>nation for co | s activity<br>ontact R<br>ntacted e | /.<br>eport.<br>entities. |                 |               |  |
|                                                     | Save compl<br>Contact Rep                                                                         | eted successful<br>ort (80086)                                                                                      | lly                                                                                          |                                                                                                    |                                                                                   | Sauc                                | Menu                      | Actions         | Liele         |  |
|                                                     | Report ID                                                                                         | 151854                                                                                                    |                                                                                              | Date*                                                                                                    | 08/09/201                                                                         | Save                                | New                       | Actions         | <u>H</u> eib  |  |
|                                                     | Contacted ID                                                                                      | 686303                                                                                                    | Q                                                                                            |                                                                                                    |                                                                                   |                                     | 9                         |                 |               |  |
|                                                     | Spouse ID<br>Contact Type*<br>Purpose*                                                            | Joint<br>S<br>I                                                                                                    | Pers Scl                                                                                     | heduled Visit/Mee<br>e Cnt                                                                                                    | ting                                                                              |                                     |                           |                 |               |  |
|                                                     |                                                                                                   |                                                                                                    |                                                                                              |                                                                                                    |                                                                                   |                                     |                           |                 |               |  |

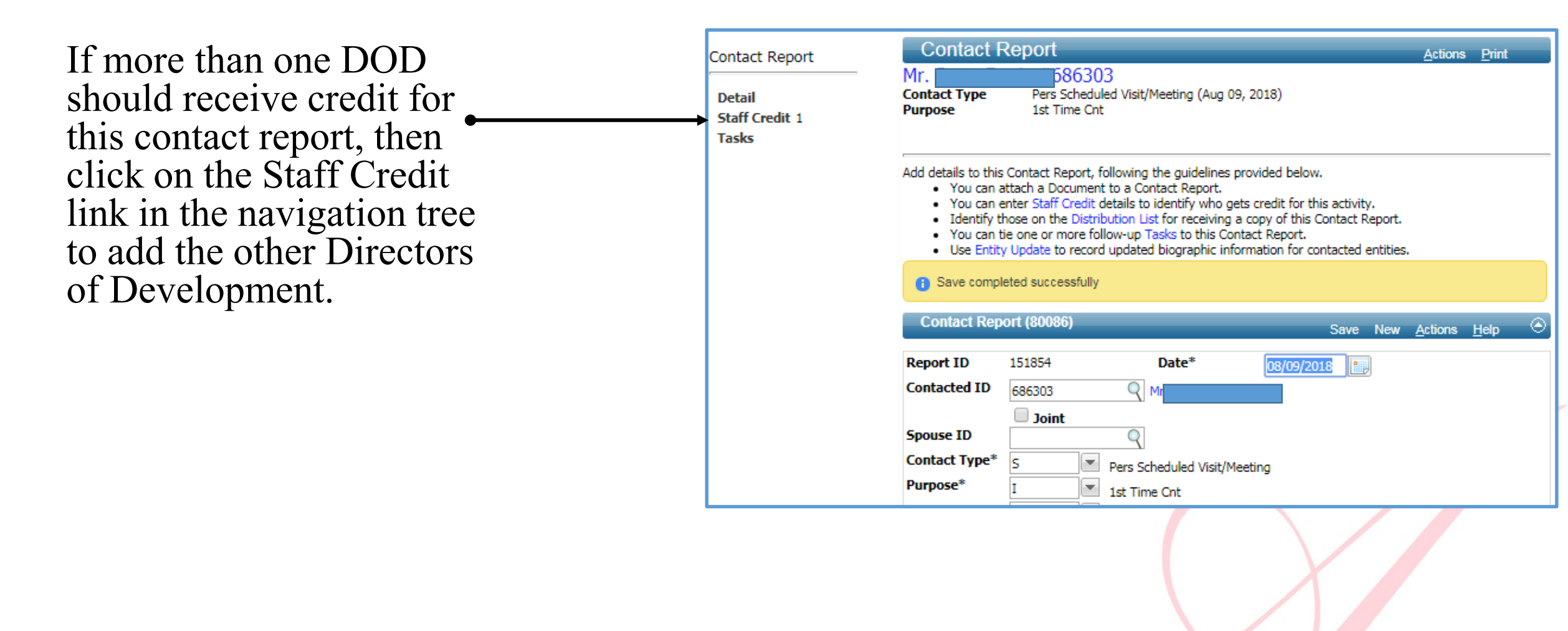

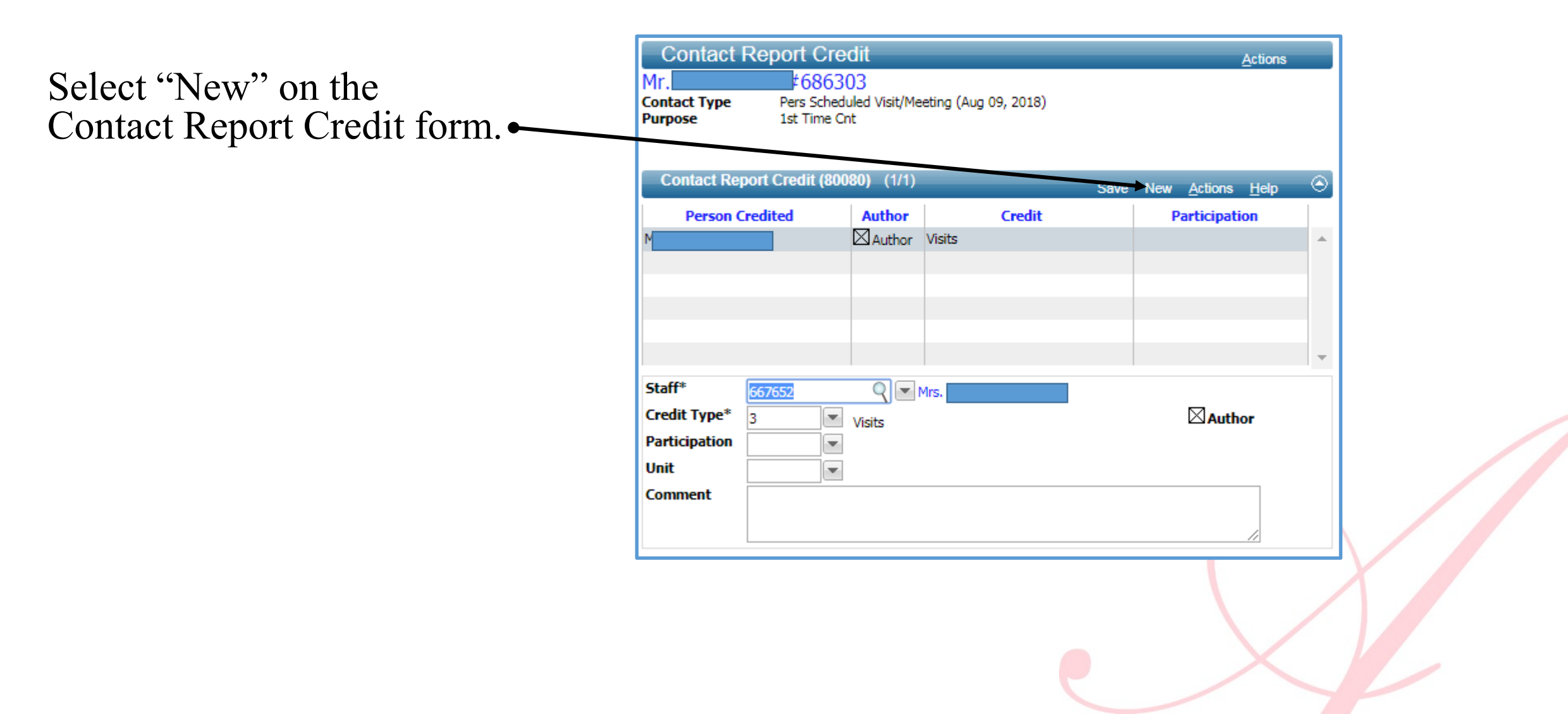

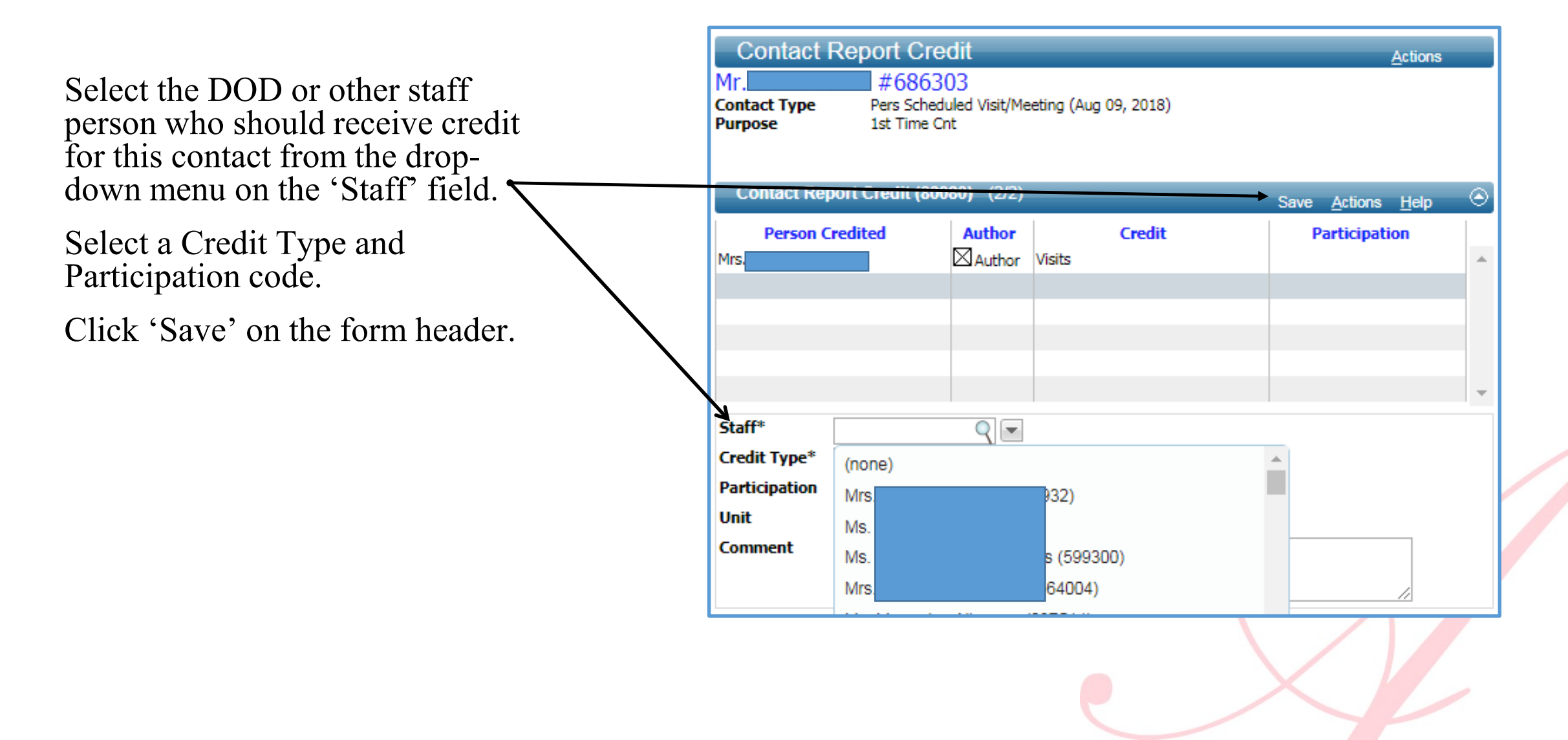

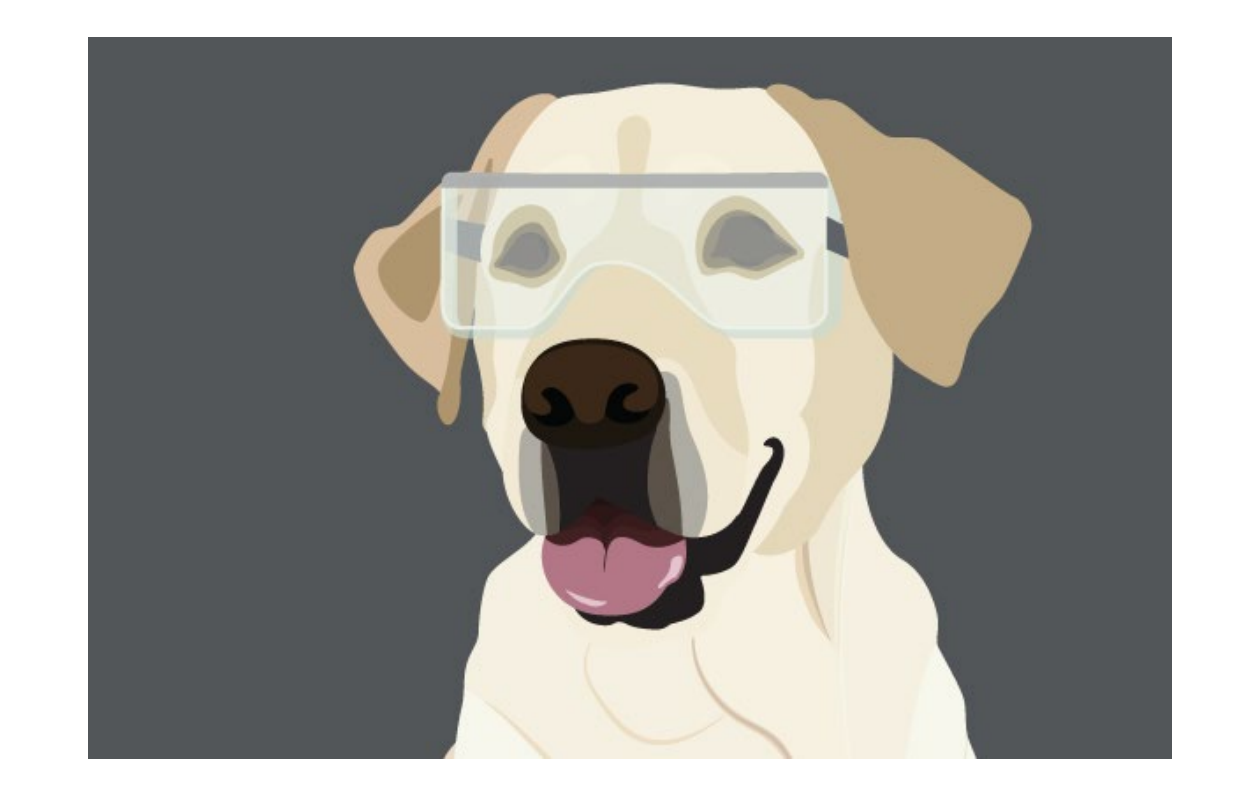

#### Lab #2 in Contact Reports Workbook

# Questions?

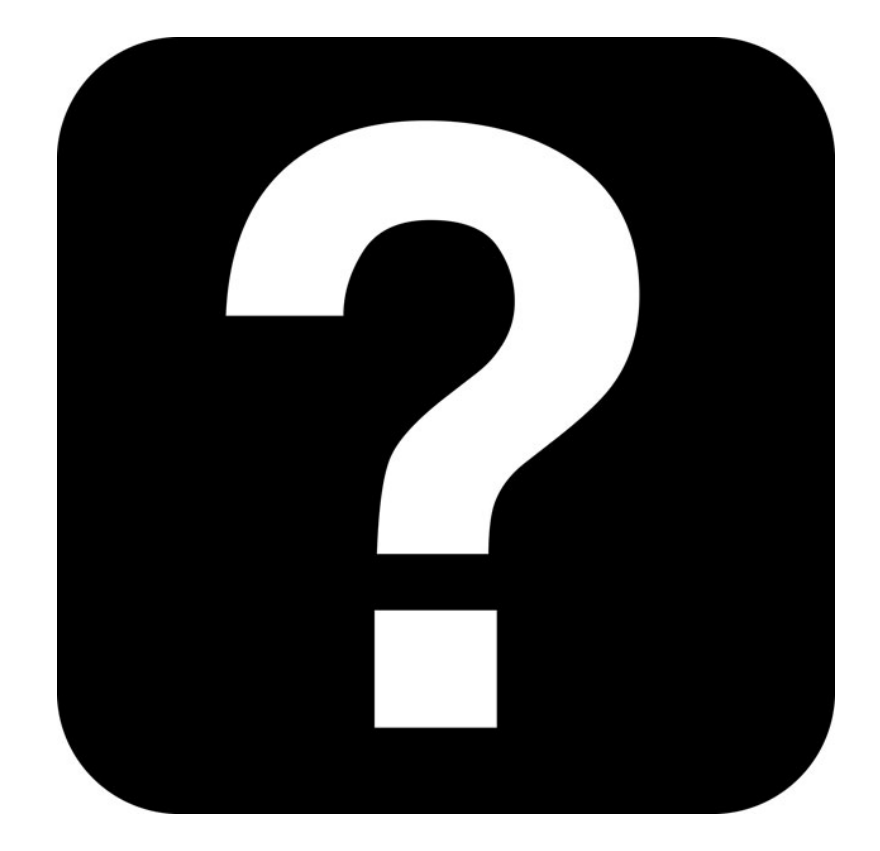

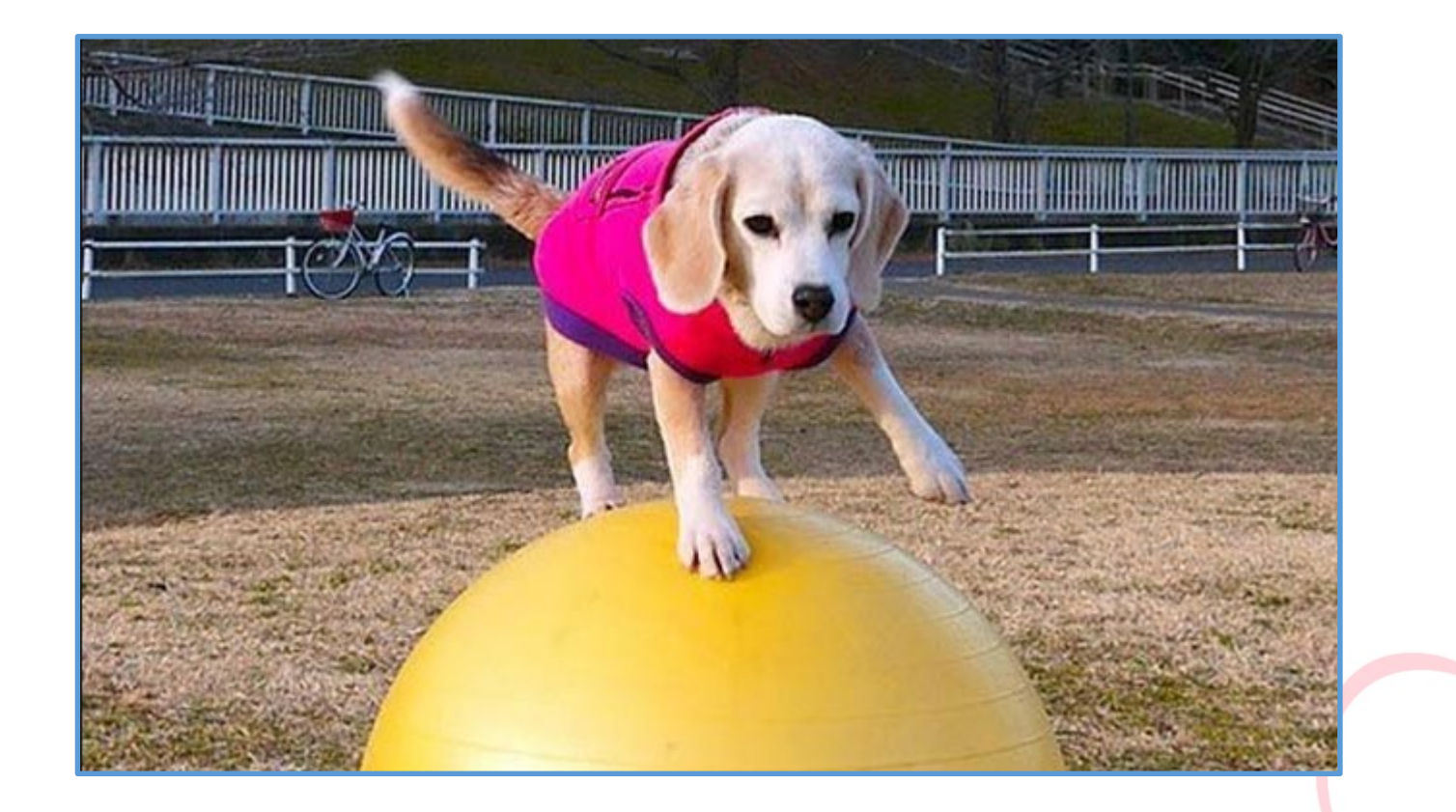

#### Contact Reports at the Entity Level

Access the "Contact Report" hyperlink in the Nav Tree under Prospect Tracking at the Entity Level.

Change the results format defaults to "Contact Report Lookup List."

| Lookups           | Contact Rep                | ort             |                 |        |   | Actions        |
|-------------------|----------------------------|-----------------|-----------------|--------|---|----------------|
| coontrapo         | 1. Choose a template (o    | optional)       |                 |        | • |                |
| Saved Criteria    | 2. Select results format   | *               | Entity Lookup   | o List | T |                |
| Biographic        | 3. Select output type*     |                 | Display result  | ts     |   | T              |
| Event             | 4. Select additional crite | eria from page  | tree (optional) |        |   |                |
| 🕨 Gift            | 5. Enter criteria below a  | and click Searc | h               |        |   |                |
| Prospect Tracking | View Criteria Clea         | r               |                 |        |   | Search         |
| Assignment        |                            |                 |                 |        |   |                |
| Beneficiary       | Contact Report (           | 90048)          |                 |        |   | <u>H</u> elp 🔿 |
| Category          | Contacted                  | Equal           | ▼ I             | 0      |   |                |
| Contact Person    |                            | Equal           |                 | 7      |   |                |
| Contact Rpt       | Name                       | Contains        | <b></b>         |        |   |                |
| Cntract/Grant     | Contact Type               | Equal           | ▼ (All)         |        | • |                |
| Demographic       | Purpose                    | Equal           | ▼ (All)         |        | • |                |
| Evaluation        | Unit                       | Equal           | ▼ (All)         |        | T |                |
| Interest          | Contact Credit ID          | Equal           | •               | Q 🖵    |   |                |
| Note              | Program                    | Fauel           |                 |        | - |                |
| Phil Affnty       | rivyialli                  | Equal           | • (All)         |        | • |                |
| Program           | Author                     | Equal           | •               | 9 📼    |   |                |
| Proposal          | Joint                      | Equal           | ▼ (All)         |        | • |                |
| Proposal Purpose  | 2nd ID                     | Equal           | •               | Q      |   |                |
| Prospects         | Contact Date               | Faual           |                 |        |   |                |
| Security          |                            | Equal           |                 |        |   |                |

|                             | Lookups                     |                 | -      |                       | - | _ | <u>A</u> cti | ons    |
|-----------------------------|-----------------------------|-----------------|--------|-----------------------|---|---|--------------|--------|
| Contact Reports at the      | 1. Choose a template (op    | otional)        | Prosp  | pect - Contact Report | ۲ | ] |              |        |
| Prospect Level              | 2. Select results format*   |                 | Prop   | osal Lookup List      | ۲ | ] |              |        |
| L                           | 3. Select output type*      |                 | Displ  | ay results            |   |   | T            |        |
|                             | 4. Select additional criter | ia from page t  | ree (o | optional)             |   |   |              |        |
|                             | 5. Enter criteria below a   | nd click Search |        |                       |   |   |              |        |
|                             | View Criteria Clear         |                 |        |                       |   |   |              | Search |
|                             | Contact Report Lo           | okup (70047     | )      |                       |   |   | He           | sp 📀   |
| To search for all Prospects | Contacted                   | Equal           |        | • Q                   |   |   |              |        |
| you have contacted:         | Contact Type                | Equal           |        | ▼ (All)               |   | • |              |        |
|                             | Purpose                     | Equal           |        | ▼ (All)               |   | • |              |        |
| 1. Change "Choose a         | Unit                        | Equal           |        | ▼ (All)               |   | • |              |        |
| Template (optional)" to     | Contact Credit ID           | Equal           |        | • 667652 🔍 💌          |   |   |              |        |
| Prospect – Contact Report   | Contact Start Date*         | Greater Th      | an Li  |                       |   |   |              |        |
|                             | Contact End Date            | Less Than       | Equ 1  |                       |   |   |              |        |
| 2. Change "Select Results"  | Contact Credit Unit         | Equal           |        | ▼ (All)               |   | • |              |        |
| Format" to Prospect         | Assignment Look             | up (70100)      |        |                       |   |   | He           | lp 📀   |
| Lookup List                 | Assignment Type             | Equal           | •      | (All)                 | ۲ | ] |              |        |
| 2 Enten your ID in the      | Assign Status               | Equal           | •      | (All)                 | • | ] |              |        |
| 5. Enter your ID in the     | Assign ID                   | Equal           | T      | 9 📼                   |   |   |              |        |
| "Contact Credit ID" field   | Priority                    | Equal           | •      | (All)                 | • | ] |              |        |
| of the search               | Unit                        | Equal           | •      | (All)                 | ۲ | ] |              |        |
|                             |                             |                 |        |                       | - |   |              |        |

Crystal Reports also allows you to pull a list of all of your Report of Contacts

| Contact ID and Name       Contact Date       Contact Description       Top       Contact Type       Call Report Sum         Name       PM Manager       PrspStage       Rpt Purpose       AS GS         0000220193       Mr. J       r.       03/02/2016       Meeting in Dallas       N       Pers Scheduled Visit       Wants stronger       Hor         Mrs.       Dallas       TX       Dallas       TX       Dean Waller and View | ome Documents iew • New • Organize • Send • More Actions • De y Documents       | Page 1 of 4                       |                  |     |
|----------------------------------------------------------------------------------------------------|---------------------------------------------------------------------------------|-----------------------------------|------------------|-----|
| 0000220193     Mr.     r.     03/02/2016     Meeting in Dallas     N     Pers Scheduled Visit     Wants stronger       Mrs.     Dallas     TX     Active Cultivati     Cultivation     Dean Waller and View                                                                                                    | ome Documents<br>iew • New • Organize • Send • More Actions • De<br>y Documents | etails                            |                  |     |
|                                                                                                    | y Documents                                                                     | Title                             |                  |     |
| helped with Jeb My/                                                                                                    |                                                                                 | IILIC -                           | Туре             | La  |
| learned that the Fold                                                                                                    | olders                                                                          | nanaloooa, monaction calling ou   | 0170101 110p0100 | T   |
| index its worth the                                                                                                    |                                                                                 | UA - Blitz Report v2              | Crystal Reports  | Jar |
|                                                                                                    | Monitoring Report Sample                                                        | UA - Endowment Position Holders.  | Crystal Reports  | De  |
|                                                                                                    | <sup></sup> 🔲 MULN Mullin's Library Folder                                      | UA - Entity Brief Bio             | Crystal Reports  | Jul |
|                                                                                                    | 🔤 OLLI Osher Lifelong Learning Institute                                        | UA - Entity ProfileRecent Version | Crystal Reports  | Auç |
|                                                                                                    | DCI Directory Project                                                           | UA - Event Brief Bio              | Crystal Reports  | Арг |
|                                                                                                    |                                                                                 | UA - PMD Output                   | Crystal Reports  | Set |
|                                                                                                    | Platform Search Scheduling                                                      | UA Active Account Balances        | Crystal Reports  | Aug |
|                                                                                                    | Probes                                                                          | UA Committee Member Report        | Crystal Reports  | Set |
| Located in: Reporting Outputs Folder of Crystal.                                                                                                    | 🕆 🖻 Report Conversion Tool                                                      | UA Donor Summary Report.rpt       | Crystal Reports  | Set |
|                                                                                                    | 🕀 🖻 Report Samples                                                              | UA Entity Detail Report           | Crystal Reports  | Ma  |
|                                                                                                    | Report Samples - Copy (1)                                                       | UA Monthly PS Personally Schedule | Crystal Reports  | Ser |
| Ponort Name UIA Monthly DS Parsonally                                                                                                    |                                                                                 | UA Parent Giving Receipts with Da | Crystal Reports  | De  |
| Report Marie. OA Monuny 151 cisonany                                                                                                    | Reporting Outputs Folder                                                        | UA Pledge and Cash Flow Analysis  | Crystal Reports  | Jul |
| $\overline{\mathbf{O}}_{1}$ = 1-1- $\overline{\mathbf{O}}_{1}$ = 4-1                                                                                                    | RSSP Research and Sponsored Programs                                            | LIA Primary Manager Assignments   | Crystal Reports  | lur |
| Schedule Contacts                                                                                                    | ategories                                                                       | LIA Padius Drovimity Poport       | Crystal Poports  | Sor |
| Sea                                                                                                    | earch                                                                           | on Radius Proximity Report        | Ciyotai Reports  | Jet |

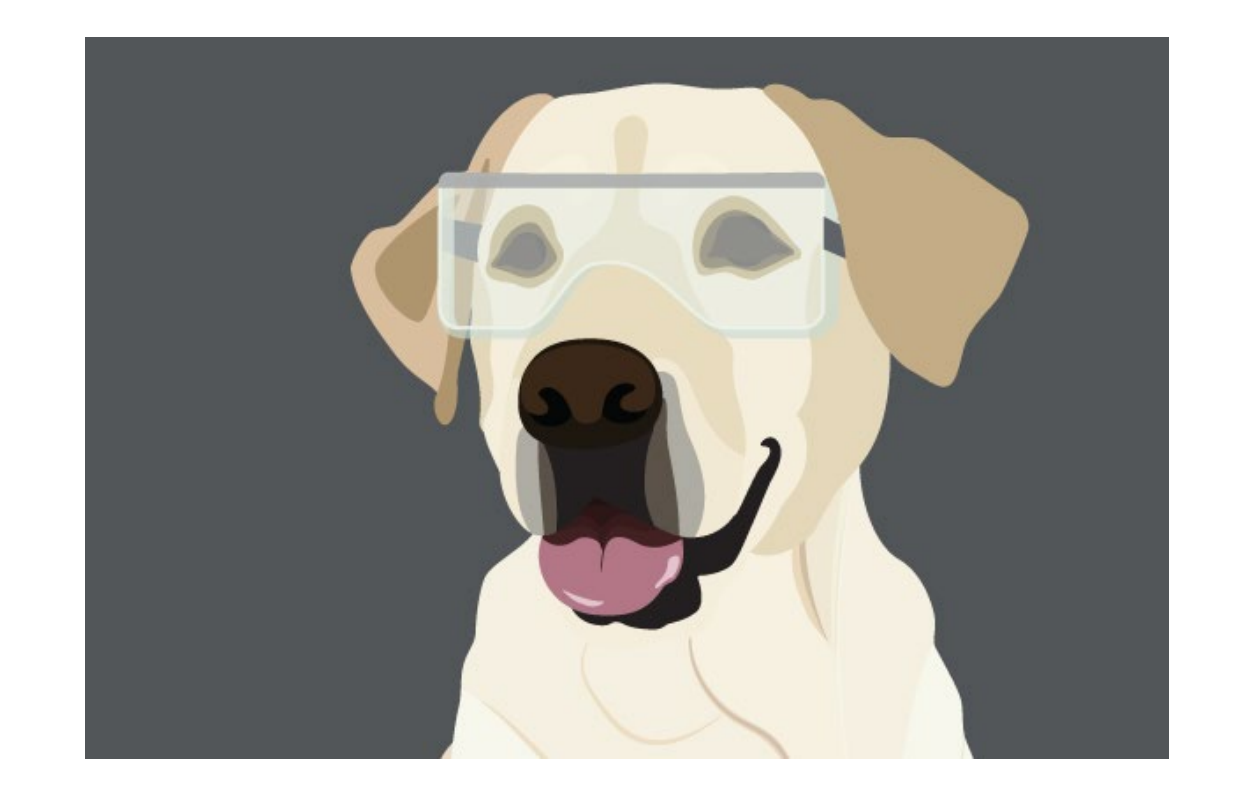

#### Lab #3 in Contact Reports Workbook

# Questions?

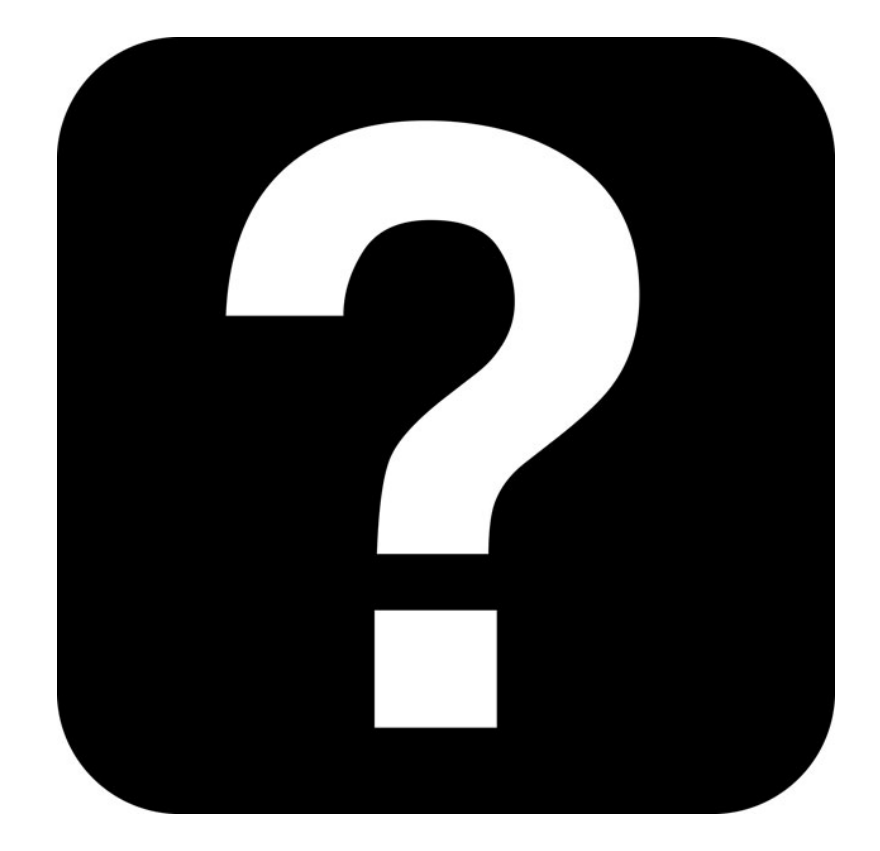

#### How Are They Used?

DOD Metrics Summary Reports are delivered to Development Leadership every month on the 6th

Contact Reports provide the information necessary to track DOD activity

Active Prospects are Reported

As are Wealth Engine Possible Prospects

And...the Contact Reports Entered

And...finally...the Proposals Entered

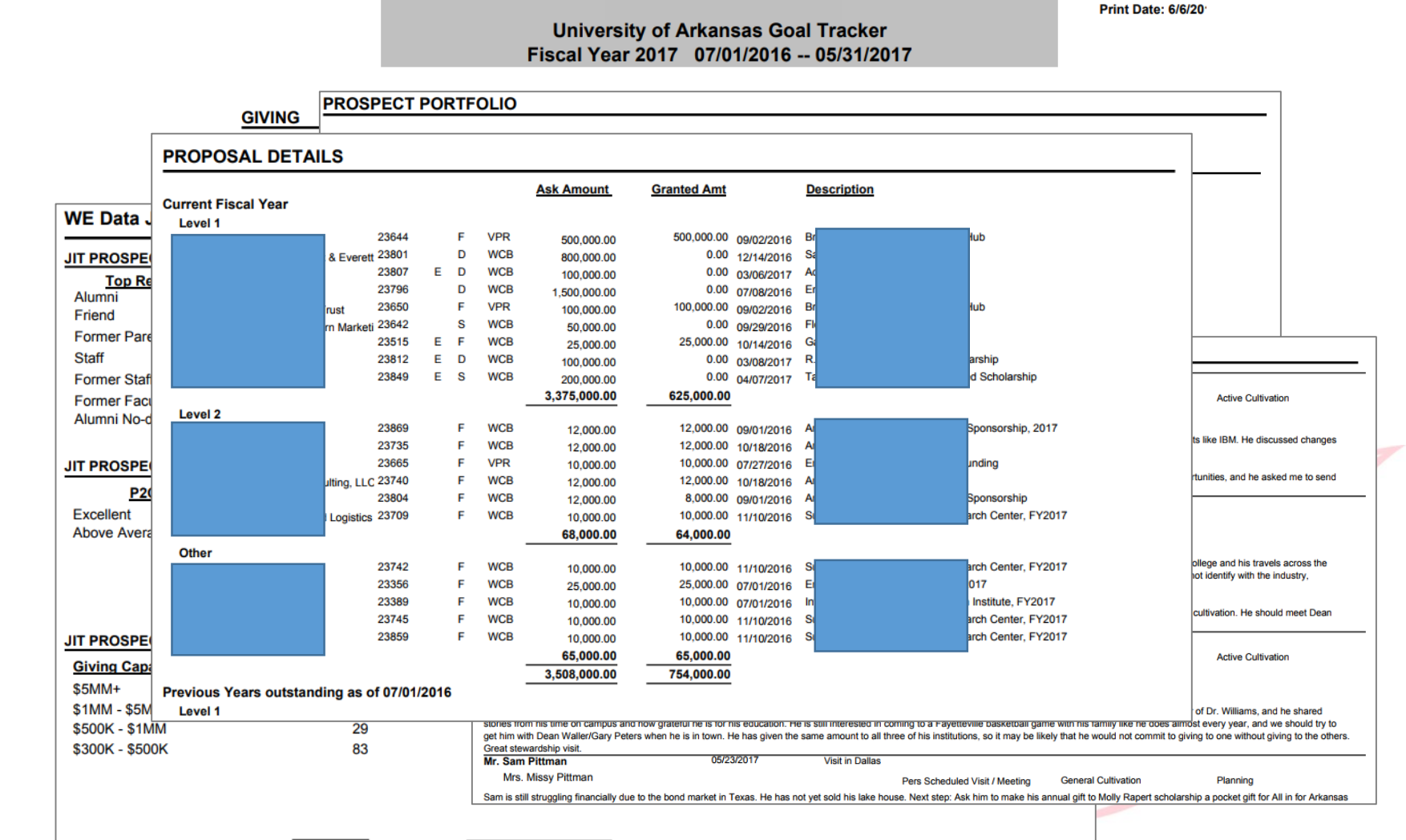

#### Contact Info

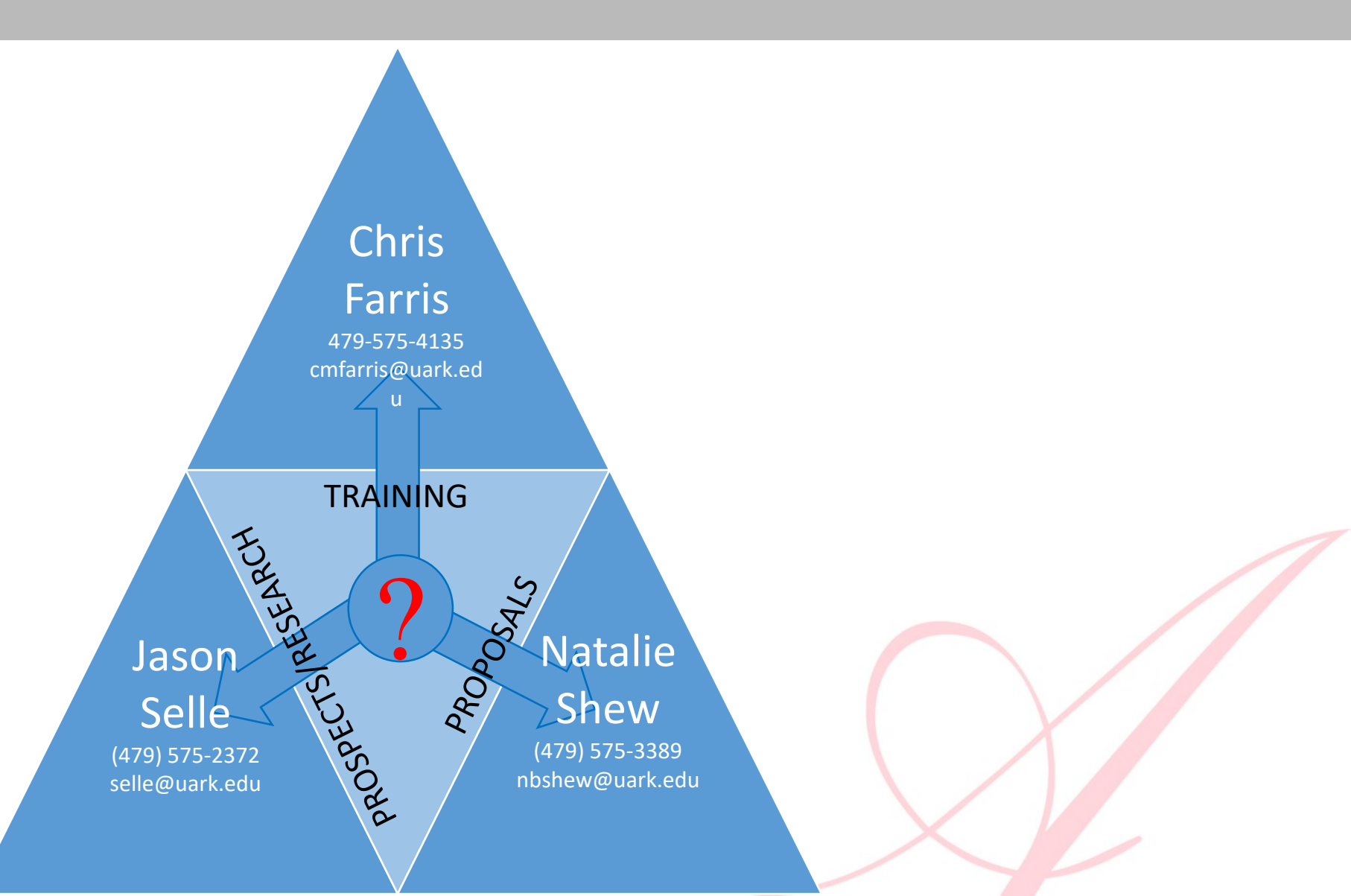